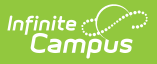

## **GSSP Batch Print Report (Kentucky)**

Last Modified on 03/11/2024 8:47 am CDT

## **PATH:** Student Information > Reports > GSSP Batch Print Report

The GSSP Batch Print Report allows for the printing of the Gifted Student Service Plan forms for multiple students in a given year rather than one student at a time.

This article includes the following topics:

GSSP Batch Print Report | Generating the GSSP Batch Print Report

| GSSP Batch Print Report ☆                                                                                                    | Student Information > Reports > GSSP Batch Print Report |  |  |  |  |
|----------------------------------------------------------------------------------------------------|---------------------------------------------------------|--|--|--|--|
| GSSP Batch Print Report                                                                                                    |                                                         |  |  |  |  |
| This tool allows for the printing of the Gilted Student Service Plan forms for multiple students in a given year rather than one student at a time.                                                                                                    |                                                         |  |  |  |  |
| Extract Options                                                                                                    |                                                         |  |  |  |  |
| Control Include "Show in Portal" only Control Include Students Only Control Include Students Control Include in the report? Control Include Include in the report? Control Include Include In |                                                         |  |  |  |  |
| GSSP Batch Print Report                                                                                                    |                                                         |  |  |  |  |

## Generating the GSSP Batch Print Report

- 1. Mark the **Include "Show in Portal" only** checkbox if only records with that checkbox marked for a student on their Gifted & Talented Status record should be included in the report results.
- Mark the Active Students Only checkbox if anyone with out a currently active Gifted & Talented Status should be excluded.
- 3. Select the Grade(s) to include or an Ad hoc Filter.
- 4. Select from the **Sort Options** of Student Name or Grade.
- 5. Click Generate Extract.

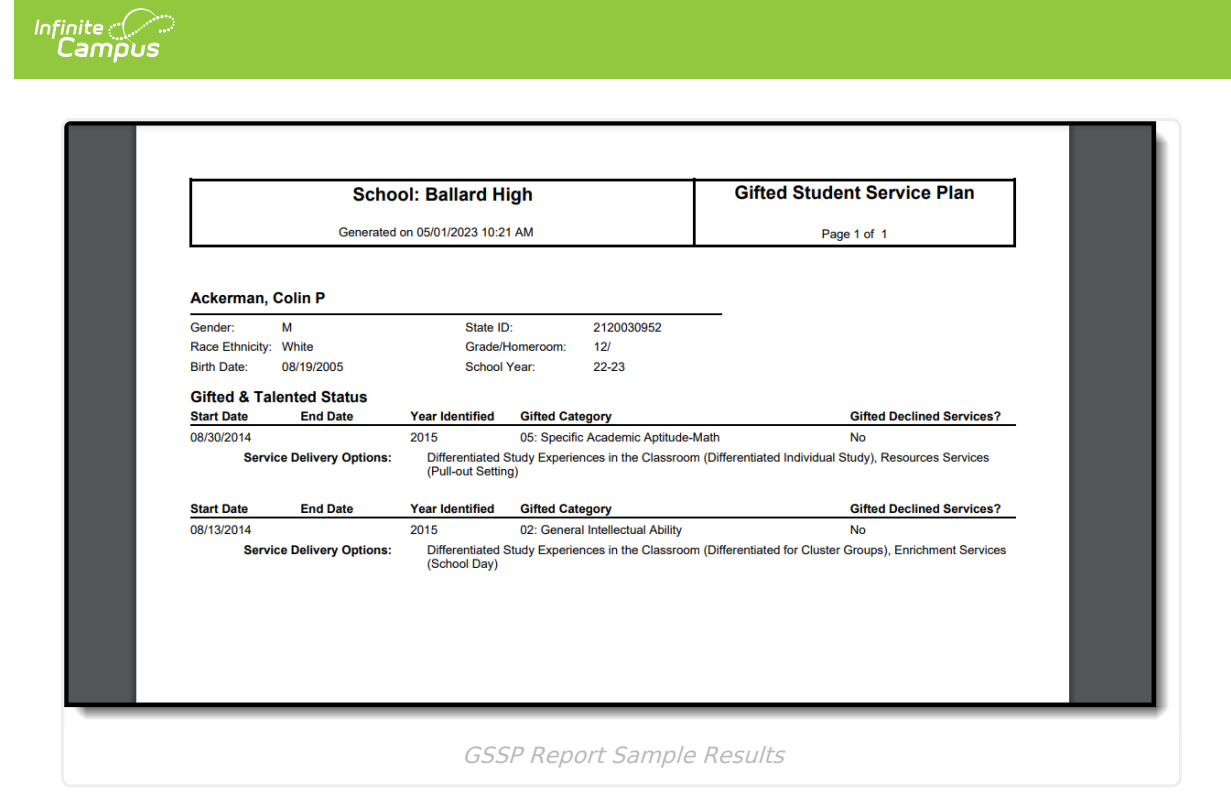

## **Report Layout**

| Field          | Description                                                                                                    | Format, Length,<br>and Type         | Campus Interface                                                                                                    |
|----------------|----------------------------------------------------------------------------------------------------|-------------------------------------|----------------------------------------------------------------------------------------------------|
| Gender         | The gender of the student.                                                                                                    | 1 digit                             | Census > People ><br>Demographics ><br>Gender                                                                             |
| Race Ethnicity | Reports student race.                                                                                                    | Text field, 50<br>character maximum | Census > People ><br>Demographics ><br>Race/Ethnicity ><br>State Race/Ethnicity                                           |
| Birth Date     | The student's birth<br>date.                                                                                                    | MM/DD/YYYY                          | Census > People ><br>Demographics> Birth<br>Date                                                                          |
| State ID       | The 10 digit student<br>number assigned by<br>the state.                                                                                                  | XXXXXXXXXX                          | Census > People ><br>Demographics ><br>Person Identifiers ><br>Student State ID                                           |
| Grade/Homeroom | The grade level of the<br>student's<br>enrollment./The<br>Teacher Display from<br>the section whose<br>course is marked as<br>homeroom for the<br>student | Alphanumeric                        | Student Information<br>> General ><br>Enrollments > Grade/<br>Scheduling > Courses<br>> Section > Teacher<br>Display Name |

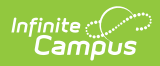

| Field                       | Description                                                                                      | Format, Length,<br>and Type | Campus Interface                                        |
|-----------------------------|--------------------------------------------------------------------------------------------------|-----------------------------|---------------------------------------------------------|
| School Year                 | Current school year,<br>as indicated on the<br>Campus toolbar.                                   | e.g. 22-23                  | Campus toolbar                                          |
| Start Date                  | Start Date of Gifted & Talented Category.                                                        | MM/DD/YYYY                  | Student Information<br>> General > Gifted &<br>Talented |
| End Date                    | End Date of Gifted &<br>Talented Category.<br>Left blank if no end<br>date has been added.       | MM/DD/YYYY                  | Student Information<br>> General > Gifted &<br>Talented |
| Year Identified             | Year Gifted & Talented<br>Category was defined.                                                  | e.g. 2019                   | Student Information<br>> General > Gifted &<br>Talented |
| Gifted Category             | Gifted & Talented Category defined.                                                              | Code followed by definition | Student Information<br>> General > Gifted &<br>Talented |
| Gifted Declined<br>Services | Answer to whether<br>services were<br>declined.                                                  | Yes/No                      | Student Information<br>> General > Gifted &<br>Talented |
| Service Delivery<br>Options | Service Delivery<br>Options selected. At<br>least two options must<br>be selected per<br>record. | Definition                  | Student Information<br>> General > Gifted &<br>Talented |